## Copy of Selecting Sites for Study Subject Records Using ICD-O-3 Codes - Include v4.4 - ALT 2/13/2024 v2.0

For trials that use ICD-O-3 disease coding, select a site to associate with a study subject.

## How to Search for Sites

- 1. Select the trial you want to work with by following instructions in Searching for and Selecting Your Trials, and clicking the corresponding NCI Trial Identifier link.
- 2. Click Add Study Subject.

| Study Subject 29            |                                     |                                         | G               | Show/Hide 🛓 Export                                                    | T Search All                                                          | Filter 0    | Option | •  |
|-----------------------------|-------------------------------------|-----------------------------------------|-----------------|-----------------------------------------------------------------------|-----------------------------------------------------------------------|-------------|--------|----|
| CI-2010-                    | Lead Organization Trial ID          | Lead Organization                       | Principal Inves | tigator                                                               | Add Study Su                                                          | bject D     | elete  | AU |
| Study Subject ID † ↓ Partic | ipating Site 🕆 ↓                    | Registration Date $\uparrow \downarrow$ | Subject DOB ↑ ↓ | Subject Sex † ↓                                                       | Subject Race 🕆 👃                                                      | Subject Etl | Action |    |
|                             |                                     | 01/10/2024                              | 03/1993         | Female                                                                | Black or African American                                             | Not Hispa   |        | 7  |
|                             |                                     | 06/13/2008                              | 02/1980         | Female                                                                | Asian                                                                 | Not Hispa   |        | Ľ, |
|                             |                                     | 06/23/2008                              | 02/2001         | Male                                                                  | Asian                                                                 | Hispanic o  |        | ,  |
| Study Subject 29            |                                     |                                         | G .             | Show/Hide 🛓 Expor                                                     | Add Study Subject                                                     |             |        |    |
| CI-2010-                    | Lead Organization Trial ID          | Lead Organization                       | Principal Inve  | stigator                                                              | Required fields are marked with an asterisk (*)<br>Study Subject ID * |             |        |    |
|                             |                                     |                                         | Sci             | roll down on the Add<br>ady Subject panel to<br>rate the Disease Site | }                                                                     |             |        |    |
|                             |                                     |                                         | fie             | ld.                                                                   | Study Subject Birthdate *                                             |             |        |    |
| tudy Subject ID ↑↓ Partic   | ipating Site 🕆 \downarrow           | Registration Date $\uparrow \downarrow$ | Subject DOB † ↓ | Subject Sex ↑↓                                                        | Study Subject Sex 🜟                                                   |             |        |    |
|                             |                                     | 01/10/2024                              | 03/1993         | Female                                                                | Select                                                                |             | Ŧ      |    |
|                             |                                     | 06/13/2008                              | 02/1980         | Female                                                                |                                                                       |             |        |    |
|                             |                                     | 06/23/2008                              | 02/2001         | Male                                                                  | Study Subject Race *                                                  |             |        |    |
|                             |                                     | 09/04/2008                              | 05/2008         | Female                                                                | Select                                                                |             | *      |    |
|                             |                                     | 09/23/2008                              | 03/1996         | Male                                                                  | Study Subject Ethnicity 💥                                             |             |        |    |
|                             |                                     | 10/31/2008                              | 06/1988         | Female                                                                | Select                                                                |             | Ŧ      |    |
|                             |                                     | 03/17/2009                              | 03/2015         | Female                                                                |                                                                       |             |        |    |
|                             |                                     | 03/19/2009                              | 08/2013         | Male                                                                  | Study Subject Country *                                               |             |        |    |
|                             |                                     | 04/03/2009                              | 08/1989         | Female                                                                | United States                                                         |             | Ť      | J  |
|                             |                                     |                                         | ~ ~ ~           |                                                                       | Study Subject Zip Code *                                              |             |        | -  |
| Study Subject 29            |                                     |                                         | G               | show/Hide                                                             | Study Subject Zip Code                                                |             |        |    |
| CI-2010-                    | Lead Organization Trial ID          | Lead Organization                       | Principal Inves | tigator                                                               | Registration Date (MM/DD/YYYY) *<br>mm/dd/yyyy                        |             | •      |    |
|                             |                                     |                                         |                 |                                                                       | Disease Terminology *                                                 |             |        | 1  |
|                             |                                     |                                         |                 |                                                                       | ICD-0-3                                                               |             | ٣      | l  |
| itudy Subject ID † ↓ Partie | cipating Site $\uparrow \downarrow$ | Registration Date 🕆 🕸                   | Subject DOB † ↓ | Subject Sex † \downarrow                                              | Disease *                                                             | the         |        |    |
|                             |                                     | 01/10/2024                              | 03/1993         | Female                                                                | lung, mucinous                                                        | und (       | ٦      |    |
|                             |                                     | 06/13/2008                              | 02/1980         | Female                                                                | -                                                                     |             |        | •  |
|                             |                                     | 06/23/2008                              | 02/2001         | Male                                                                  | Disease Site *                                                        |             | 2      | I  |
|                             |                                     | 09/04/2008                              | 05/2008         | Female                                                                | L                                                                     |             | ~      |    |
|                             |                                     | 09/23/2008                              | 03/1996         | Male                                                                  | Participating Site 💥                                                  |             |        | 1  |
|                             |                                     | 10/21/2008                              | 05/4000         | E                                                                     | Select                                                                |             | *      |    |

3. To assign a site to the study subject, click the spyglass icon in the **Disease Site** field. The Search Sites window appears.

| 6   | Study Subject 29        |                                  | C III Show/Hide ± Export                                                  | tudy Subject Zip Code 兼 |  |  |
|-----|-------------------------|----------------------------------|---------------------------------------------------------------------------|-------------------------|--|--|
|     |                         |                                  | s                                                                         | tudy Subject Zip Code   |  |  |
| FCT | <b>(a)</b> Search Sites |                                  |                                                                           | III Show/Hide X         |  |  |
| 4   | Sile Name               | Site Code                        | CD-O-3 T                                                                  | Search Reset            |  |  |
|     | Site Name 🕇 \downarrow  | Site Code $~\uparrow~\downarrow$ | Site Code System $\uparrow \downarrow$ Display Name $\uparrow \downarrow$ | Select                  |  |  |
|     |                         |                                  | No results to display.                                                    |                         |  |  |
|     | Show                    |                                  |                                                                           | · · · · ·               |  |  |

4. In the Site Name field, type part or all of the site being studied. The Site Code System, ICD-O-3 (International Classification of Diseases for Oncology, 3rd Edition) is preselected for you.

## Search tips

Type as many letters of the site name as possible to reduce the number of search results. The system adds wildcards on both sides of the search string (the series of letters you type) for you implicitly. You can type wildcard symbols (%) between characters of the string as necessary.

## 5. Press Enter, or click Search.

The system searches for the site in the database and returns a list of results.

| Search Sites 6             |               |                               |                            | M Show/Hide X |
|----------------------------|---------------|-------------------------------|----------------------------|---------------|
| - Site Name                | Site Code     | Site Code System              | •                          | Search Reset  |
| Site Name † ↓              | Site Code 🕆 🕸 | Site Code System 🕆 \downarrow | Display Name 🕆 🕸           | Select        |
| BRONCHUS AND LUNG          | C34           | ICD-O-3                       | BRONCHUS AND LUNG          | Select        |
| ower lobe, lung            | C34.3         | ICD-O-3                       | Lower lobe, lung           | Select        |
| .ung, NOS                  | C34.9         | ICD-O-3                       | Lung, NOS                  | Select        |
| Middle lobe, lung          | C34.2         | ICD-O-3                       | Middle lobe, lung          | Select        |
| Overlapping lesion of lung | C34.8         | ICD-O-3                       | Overlapping lesion of lung | Select        |
| Jpper lobe, lung           | C34.1         | ICD-0-3                       | Upper lobe, lung           | Select        |

6. Navigate to the site being studied, and click **Select**. Refer to Working with Accrual Tables and Search Results. The system populates the Site field for you.